## U kunt de firmware van uw Eurolyzer STx of Multilyzer STe updaten om de functionaliteit van uw instrument aan te passen.

Voor omschrijving van deze werkwijze is de Multilyzer STe als voorbeeld genomen. Het updaten van de Eurolyzer STx gaat op dezelfde wijze. Enkele afgebeelde schermen kunnen bij deze instrumenten afwijkend zijn.

1. Controleer de firmware versie van uw toestel.

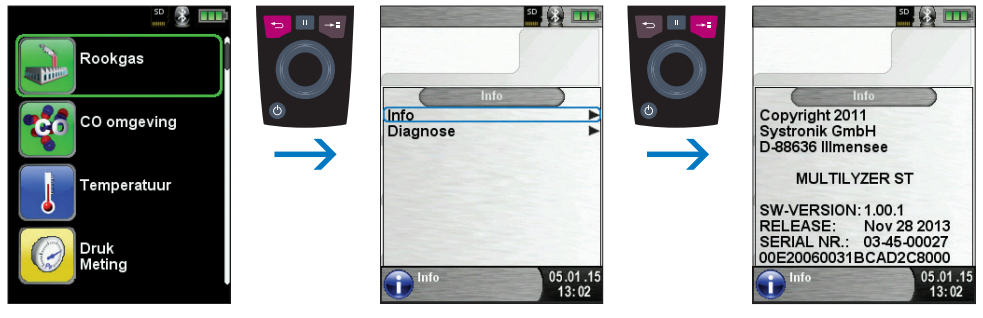

fig. 1

Noteer de firmware versie die wordt vermeld bij "SW-VERSION".

- 2. Kijk vervolgens op www.euro-index.nl voor de nieuwste firmware versie. Indien een actuelere firmware versie verkrijgbaar is kunt u deze GRATIS downloaden.
- 3. Neem een MicroSD kaart en open hierop een map met de naam FIRMWARE. Zet vervolgens het gedownloade bestand (MULTILYZER\_STE\_*versienummer*.BIN ) in deze map.
- 4. Controleer of de Multilyzer STe is uitgeschakeld. Plaats vervolgens de MicroSD kaart op de juiste wijze in het instrument.

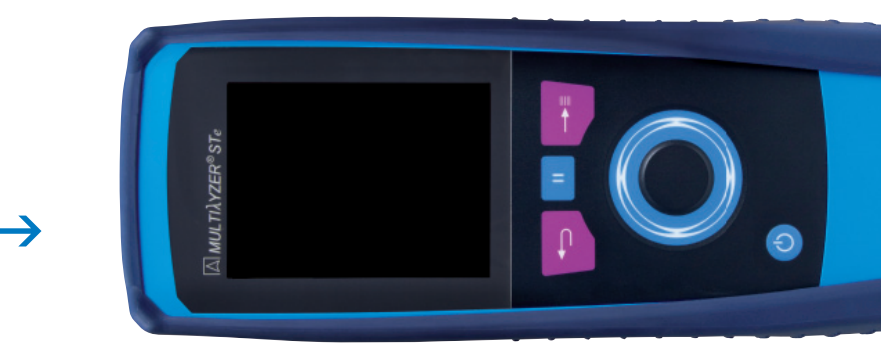

fig. 2

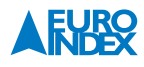

Schakel het instrument in met de "Aan/uit-toets O". Wacht tot het display geheel wit wordt (<1 seconde).</li>
Om vervolgens met behulp van de "Holdtoets "" in te drukken in het update menu te komen.

Let op! Maak geen gebruik van de "Holdtoets 🛄 " op het moment dat het scherm zwart is.

Het Bootloader menu zal verschijnen. Controleer de firmware informatie op het scherm.

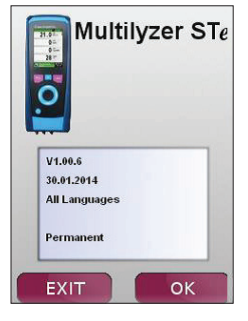

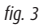

- 6. Start de installatie van de firmware met de "Entertoets 🔤 ". Het proces wordt weergegeven met behulp van lijnen op het scherm. Na een succesvolle installatie van de firmware zal de Multilyzer STe opnieuw opstarten met de nieuwe firmware.
- 7. Verwijder de micro SD kaart.
- 8. Maak in het hoofdmenu gebruik van de "Escapetoets 🔁 " om in het Info menu te komen. Selecteer de keuze Info om hier te controleren of de nieuwe firmware geinstalleerd is.

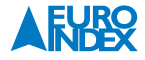

9. Kies vervolgens in het hoofdmenu voor Instellingen om vervolgens de fabrieksinstellingen terug te zetten.

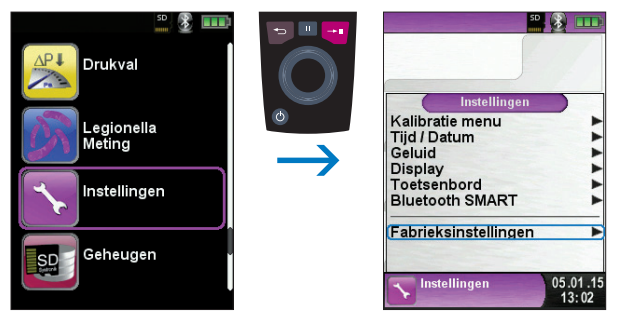

fig. 4

Let op! Zorg dat de Accu niet (bijna) leeg is en de netadapter/acculader NIET is aangesloten tijdens het updaten van de firmware.

Wijzigingen voorbehouden EURO-INDEX NL v18003

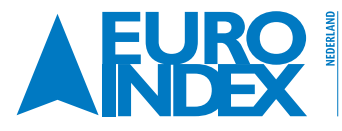

Rivium 2e straat 12 2909 LG Capelle a/d IJssel T: 010 - 2 888 000 F: 010 - 2 888 010 verkoop@euro-index.nl www.euro-index.nl

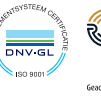

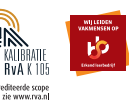

BELGIË

Leuvensesteenweg 607 1930 Zaventem T: +32 - (0)2 - 757 92 44 F: +32 - (0)2 - 757 92 64 info@euro-index.be www.euro-index.be